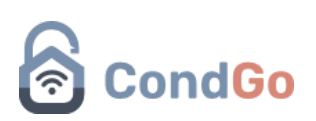

### - Procedimentos para Controle de Acesso na Portaria

### Cadastro de Visitantes e Registro de Entrada

Acesse a aba de portaria na tela inicial de seu condomínio.

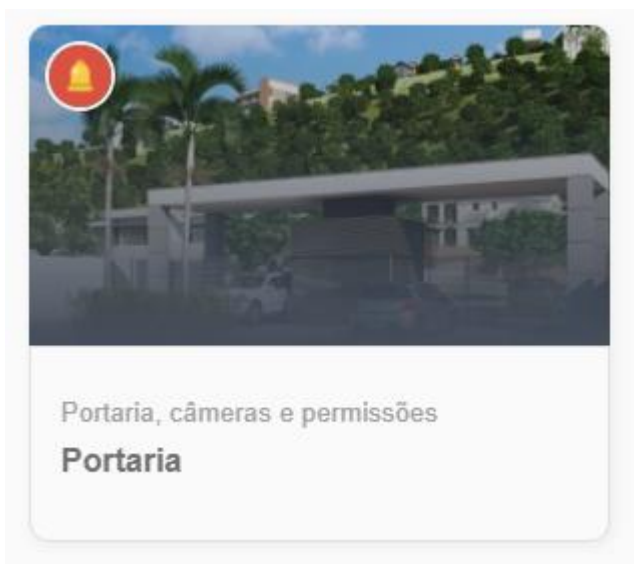

#### Passo 1: Tela de Portaria

A tela inicial do sistema de portaria é destinada à busca e ao cadastro de visitantes. As funcionalidades disponíveis incluem:

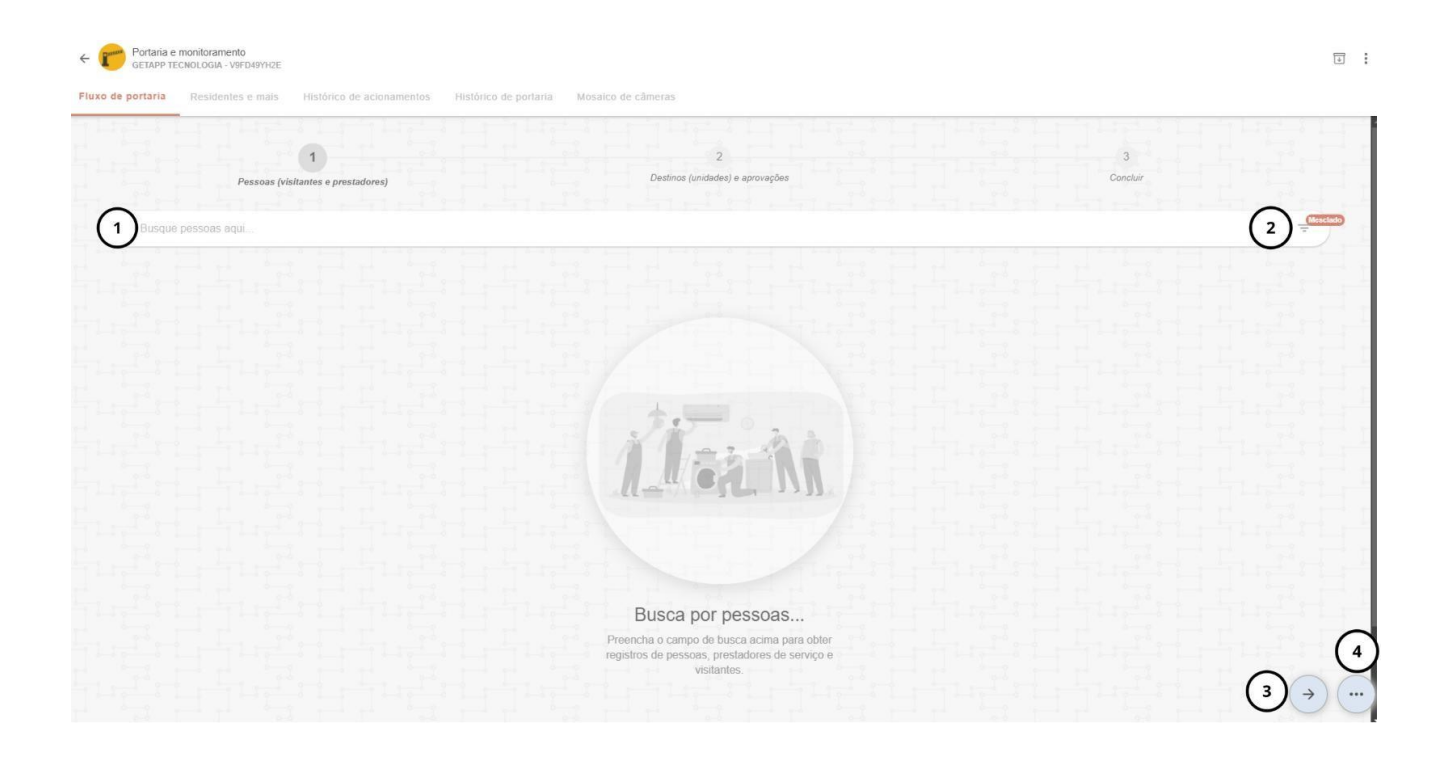

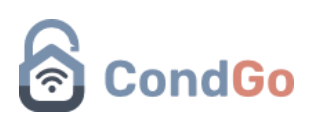

1. Barra de busca:

Permite localizar visitantes previamente cadastrados pela portaria. A pesquisa pode ser realizada por diferentes critérios, como nome, documento, empresa associada ou placa do veículo. Para utilizar essas categorias, o filtro correspondente deve estar ativado.

2. Filtros de pesquisa:

| Filtr         | ar pessoas                                                                                     |
|---------------|------------------------------------------------------------------------------------------------|
| Sele<br>regis | cione abaixo o filtro de busca para obtenção de<br>tros de pessoas (visitantes e prestadores): |
| 0             | Mesclado                                                                                       |
| 0             | CPF                                                                                            |
| 0             | Tel                                                                                            |
| 0             | Empresa                                                                                        |
| 0             | Detalhes                                                                                       |
|               | CANCELAR CONFIRMAR                                                                             |

A ativação do botão de filtro exibe as seguintes opções:

- Mesclado: Permite buscas combinando diferentes critérios, como nome, documento, telefone ou empresa.

- CPF: Pesquisa restrita a documentos de CPF válidos.
- Telefone: Pesquisa por número de telefone.
- Empresa: Localiza uma empresa e apresenta os visitantes vinculados a ela.

- Permite realizar a busca utilizando as informações adicionadas como detalhes de um cadastro.

3. Botão Seta:

Ao selecionar um visitante, clicar nesse botão leva à tela de seleção de unidade. Caso nenhum visitante esteja selecionado, uma mensagem de erro será exibida.

### Etapa inválida...

Por favor preencha as etapas anteriores corretamente para continuar.

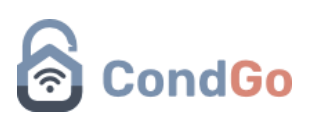

4. Botão de opções (três pontos):

- Cadastrar pessoa: Permite incluir novos visitantes ao sistema, preenchendo informações como:

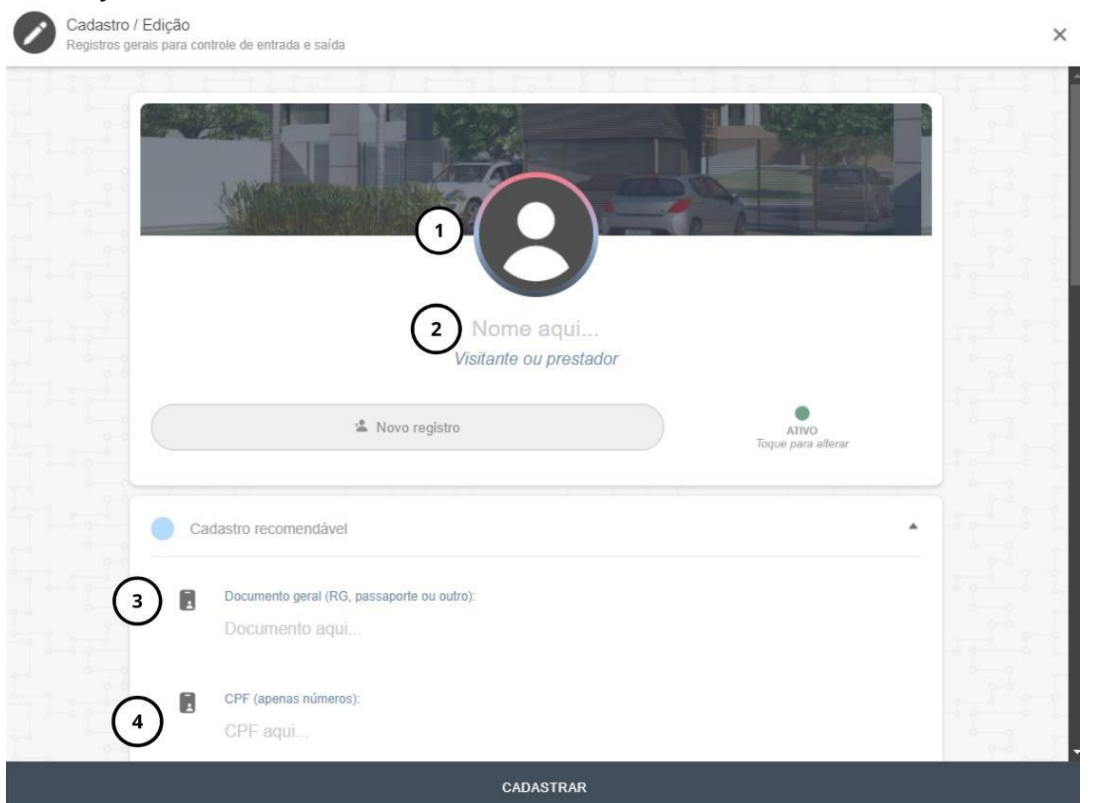

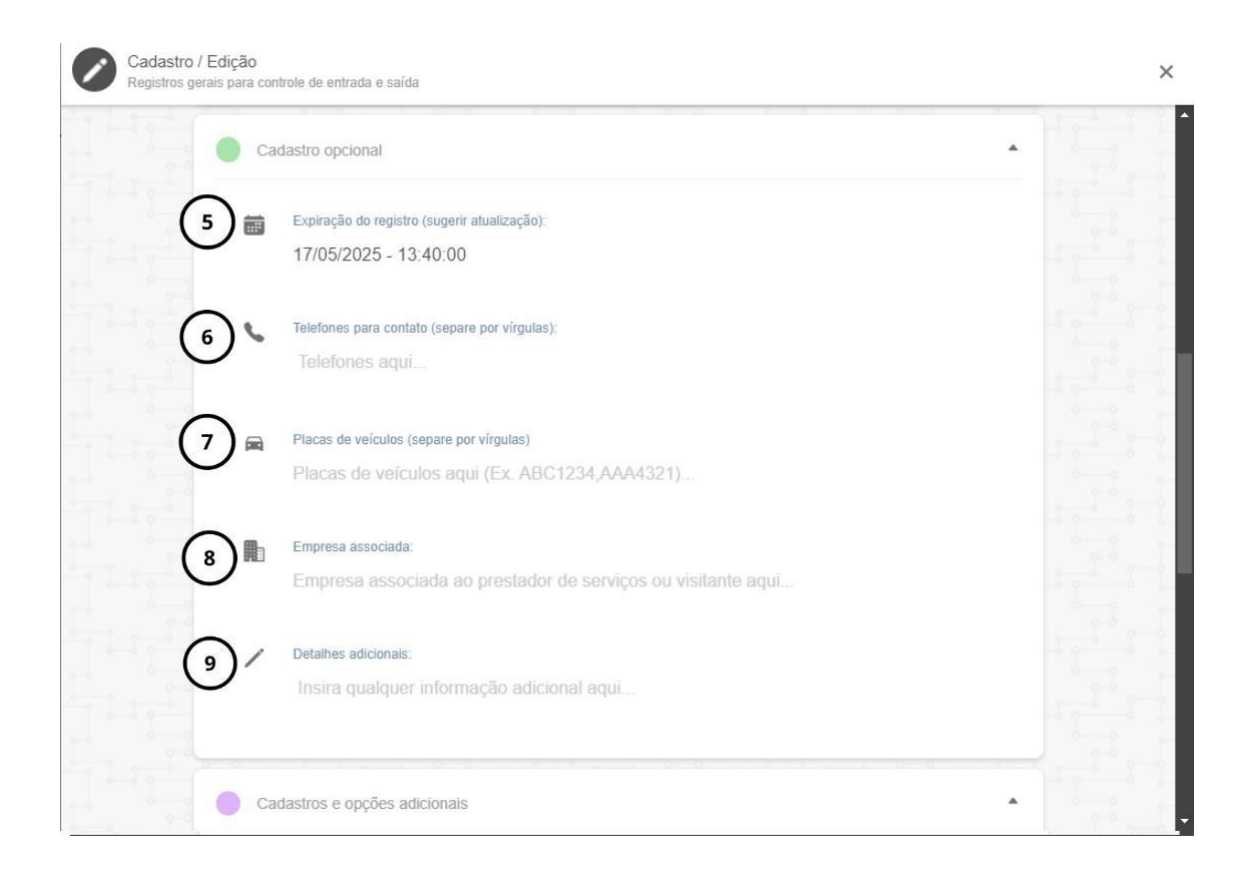

# CondGo

|   | Imagens adicionais                                                                                                    |  |  |  |  |
|---|----------------------------------------------------------------------------------------------------|--|--|--|--|
|   | Use os campos abaixo, se necessário, para incluir comprovantes, documentos e outras imagens adicionais,                                                                |  |  |  |  |
|   |                                                                                                    |  |  |  |  |
|   | ATENÇAO: Imagens adicionais NAO SAO SINCRONIZADAS com terminais faciais (quando disponíveis).<br>Para tal finalidade use a imagem de perfil, no topo deste formulário. |  |  |  |  |
|   |                                                                                                    |  |  |  |  |
|   |                                                                                                    |  |  |  |  |
| ( |                                                                                                    |  |  |  |  |
|   |                                                                                                    |  |  |  |  |
|   |                                                                                                    |  |  |  |  |

1.Foto do visitante (selecionada do dispositivo ou capturada pela câmera).

- 2. Nome completo.
- 3. Documento geral (ex.: RG ou passaporte).
- 4. CPF (obrigatoriamente válido).
- 5. Data de expiração do registro.
- 6. Telefones para contato.
- 7. Placas de veículos (podem ser múltiplas, separadas por vírgulas).
- 8. Empresa associada.
- 9. Informações adicionais.
- 10. Imagens complementares, como documentos.

- Botão botoeira: Abre uma botoeira virtual para acionamento manual.

Após o cadastro, o visitante aparecerá na lista para seleção. Clique no círculo branco sobre a foto para selecioná-lo (o círculo ficará verde após a seleção).

| Q Manual CondGo |                                |  |
|-----------------|--------------------------------|--|
|                 |                                |  |
|                 | Sem documento<br>Manual CondGo |  |
|                 | 1/1                            |  |

Nota: É possível cadastrar e selecionar vários visitantes antes de prosseguir, otimizando o fluxo operacional.

Depois de selecionar um ou mais visitantes, é possível notar uma exclamação vermelha no botão dos 3 pontos do canto inferior direito.

Clicando é encontrado novas opções:

## CondGo

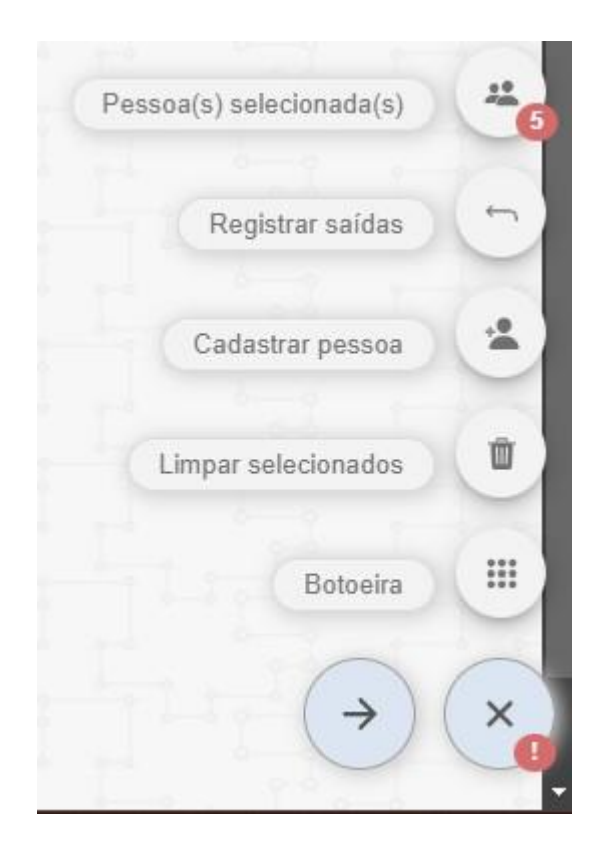

Pessoas selecionadas: Mostra quais visitantes estão selecionados naquele momento.

Registrar saída: Em caso de necessidade da baixa manual da saída de um visitante (Disponível em outros campos que serão abordados posteriormente).

Cadastrar pessoa: Realizar um novo cadastro de visitante.

Limpar selecionados: Limpar todos os visitantes e unidades selecionados reiniciando o fluxo (cadastros de novos visitantes não são perdidos).

### Passo 2: Seleção de Unidade

Após selecionar os visitantes, avance para a tela de seleção de unidades.

| unidadas destino atest                |                                   |                          |                                      |                                           |  |  |  |  |
|---------------------------------------|-----------------------------------|--------------------------|--------------------------------------|-------------------------------------------|--|--|--|--|
|                                       | 0                                 |                          |                                      |                                           |  |  |  |  |
| IDA-ID1<br>Forre 1 - Yeste Uniciale 1 | IDA-ID4<br>Torre f                | IDA-ID101 A              | IDA-ID9999<br>Torre 1 - SPSP         | IDAAA-ID13131231231<br>7ESTE-AAA - thisto |  |  |  |  |
|                                       |                                   |                          | 9 <sub>10</sub> сонтатов 📋 арябуаров | Su contatos 🗇 Aprovados                   |  |  |  |  |
|                                       |                                   | 0                        | 0                                    | 0                                         |  |  |  |  |
| IDB-ID9999<br>Tome 2 - SPSP           | IDC-ID1 A<br>Nova Divisão - TESTE | IDC-ID11<br>Nova Divisão | IDC-ID61<br>Nove Divisio             | IDC-ID111<br>Now Evisito                  |  |  |  |  |
|                                       |                                   |                          |                                      |                                           |  |  |  |  |

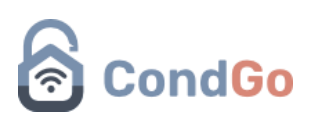

1. Busca de unidades:

Utilize o nome ou ID (ex.: A101) para localizar a unidade desejada.

2. Detalhes do cartão de unidade:

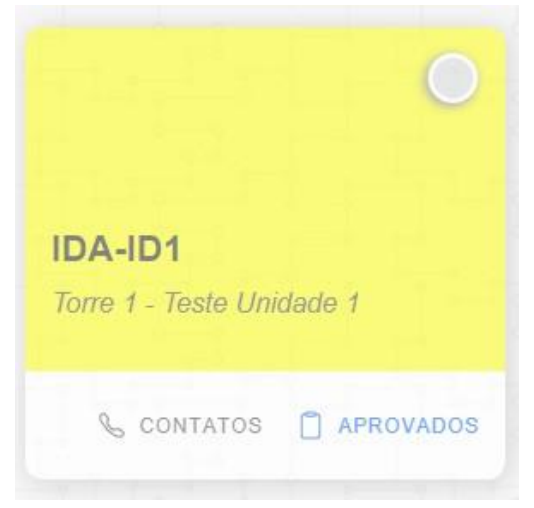

- Contatos: Apresenta os dados de contato dos moradores, permitindo ligações diretamente pelo aplicativo em dispositivos móveis com chip.

- Aprovados: Exibe visitantes previamente autorizados pelo morador, facilitando a liberação sem necessidade de confirmação adicional.

Nota: É possível selecionar múltiplas unidades, caso necessário.

#### Passo 3: Conclusão do Fluxo

Na tela final, todas as informações selecionadas serão exibidas, incluindo:

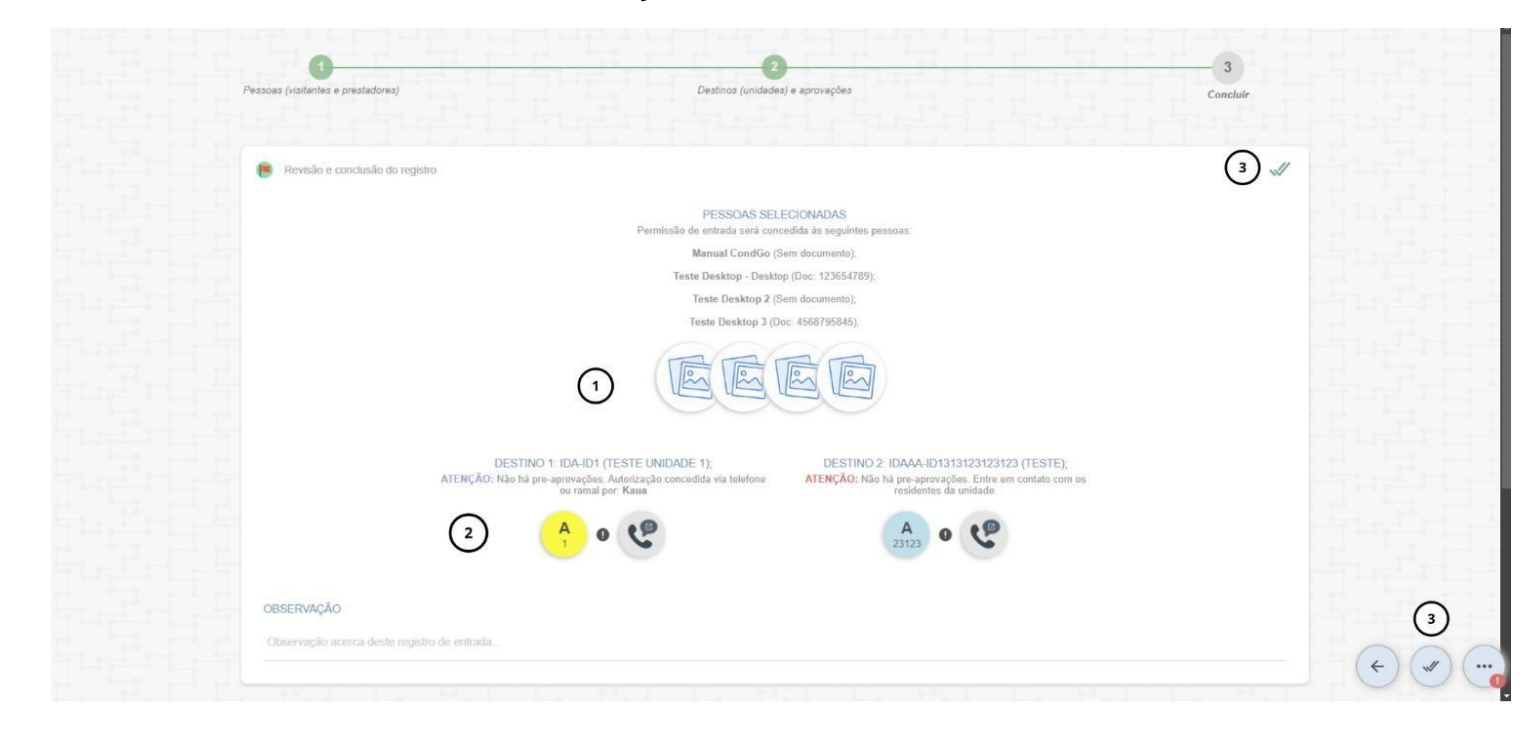

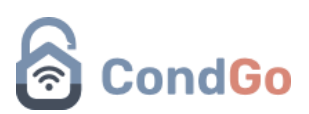

- 1. Lista de visitantes cadastrados.
- 2. Unidades vinculadas às visitas.
- 3. Botão de conclusão para registrar a entrada ou saída dos visitantes.

Finalizando essa etapa, vamos falar das outras opções disponíveis na parte superior da tela.

**Residentes e mais:** Possibilita procurar os residentes do condomínio para checagem de informações.

Em caso de unidade já selecionada, seus residentes aparecem automaticamente.

Histórico de acionamento: Exibe todos os acionamentos para a controladora.

Histórico de portaria: Exibe todo o fluxo de portaria para visitantes e residentes.

Se tem 3 categorias no histórico:

Azul:

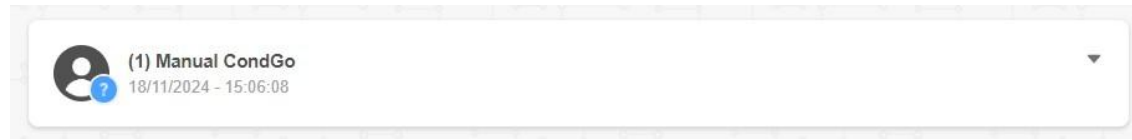

Indica que o visitante entrou no condomínio e por enquanto seu acesso está em aberto.

Verde:

```
(2) teste

18/11/2024 - 15:16:42 - 18/11/2024 - 15:16:50
```

Entrada e saída registradas corretamente, uma entrada completa.

Vermelho:

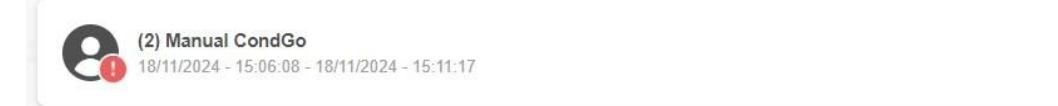

Indica alguma ação fora do comum para o visitante, ex: visitante com 2 entradas e nenhuma saída, como ele entrou 2 vezes e não saiu nenhuma?

É possível clicar no botão da seta para exibir todos os dados da entrada/saída, em caso de necessidade da baixa manual para a saída, clicar nos 3 pontos no registro de entrada e depois "Registrar saída do visitante".

Mosaico de câmeras: Se habilitado permite a visualização das câmeras do condomínio